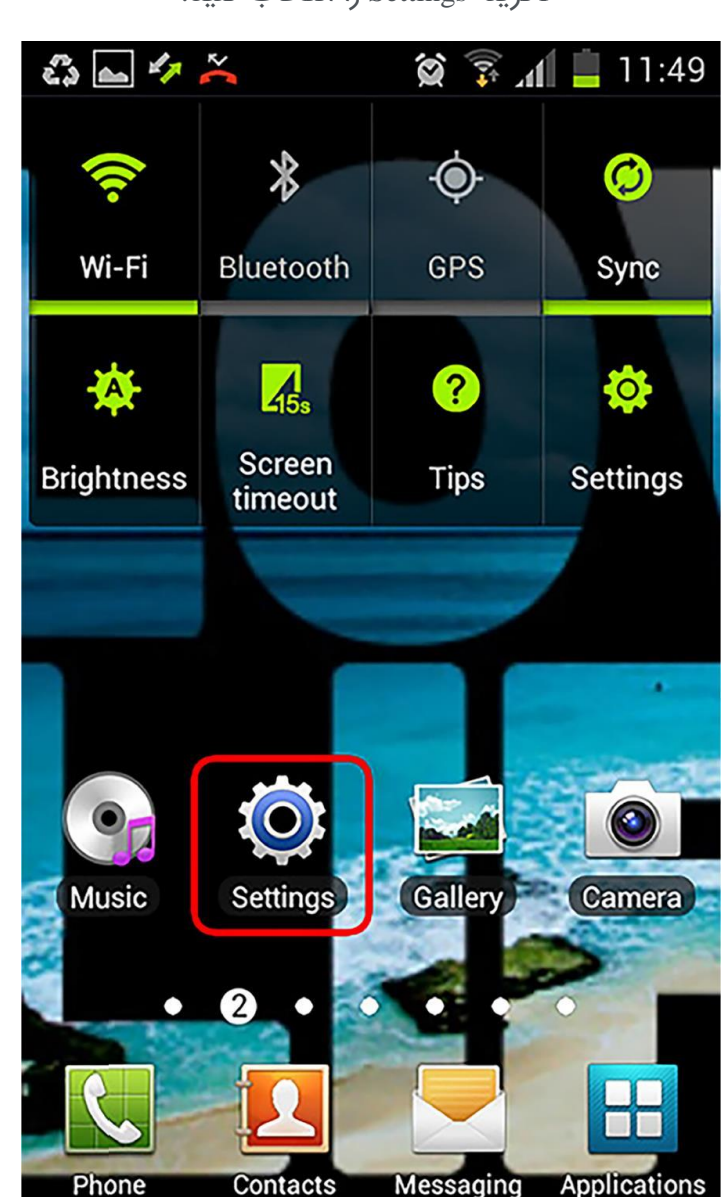

-1گزینه Settings را انتخاب کنید.

برای ساخت vpn در دوشی های اندروید دامهای زیر را دنبال دنید:

2 گزینه ...More را انتخاب کنید.

| చి 🔤 🛷 ≍             | 😫 🗊 📶 📋 11:49 |  |  |  |
|----------------------|---------------|--|--|--|
| 🔯 Settings           |               |  |  |  |
| Wireless and network |               |  |  |  |
| 🤿 Wi-Fi              | ON            |  |  |  |
| Bluetooth            | OFF           |  |  |  |
| 🅒 Data usage         |               |  |  |  |
| More                 |               |  |  |  |
| Device               |               |  |  |  |
| 🌈 Call               |               |  |  |  |
| Sound                |               |  |  |  |
|                      |               |  |  |  |

3 دزینه VPN را انتخاب دنید.

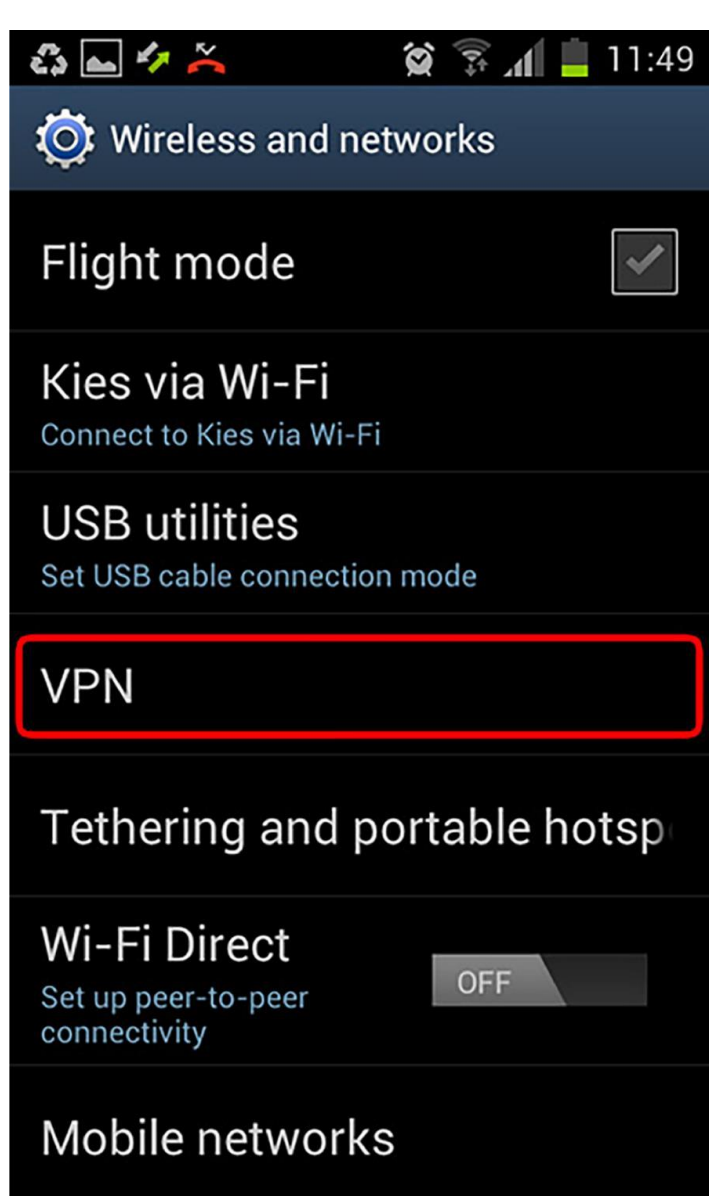

4 گزینه Add VPN Network را انتخاب کنید.

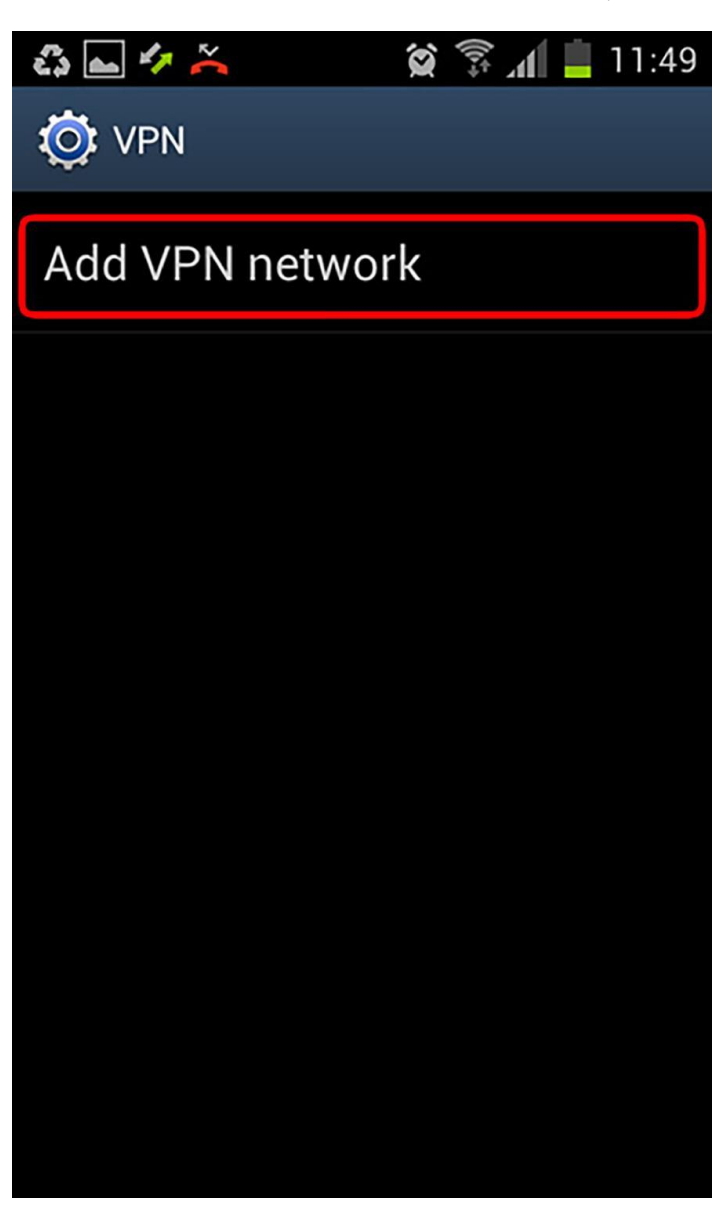

- 5 در بخش Name نام دلخواه خود را وارد کنید.
- -6 در قسمت Type گزینه PPTP را انتخاب کنید.
- -7 در بخش Server address نيز 80.191.163.130 را وارد كنيد.
  - -8 حتما تیک PPP encryption را بردارید.
    - -9 گزینه Save را انتخاب کنید.

| £3 | 🖧 👞 🖾 🍫 🍝 🛛 🞯 🔅 📶 📃 11:57                                                                    |        |  |  |
|----|----------------------------------------------------------------------------------------------|--------|--|--|
|    | Edit VPN network                                                                             |        |  |  |
| ł  | Name<br>test                                                                                 |        |  |  |
|    | Type<br>PPTP                                                                                 |        |  |  |
|    | Server address<br>80.191.163.130                                                             |        |  |  |
|    | PPP encryption (MPPE)<br>توجه کنید(MPPE) این مورد باید غیر فعال شود<br>Show advanced options |        |  |  |
|    | Save                                                                                         | Cancel |  |  |
|    |                                                                                              |        |  |  |

-۱۱۰ دنون داندشن ۷۲N شما ساخته شدهاست. حال ان را انتخاب دنید.

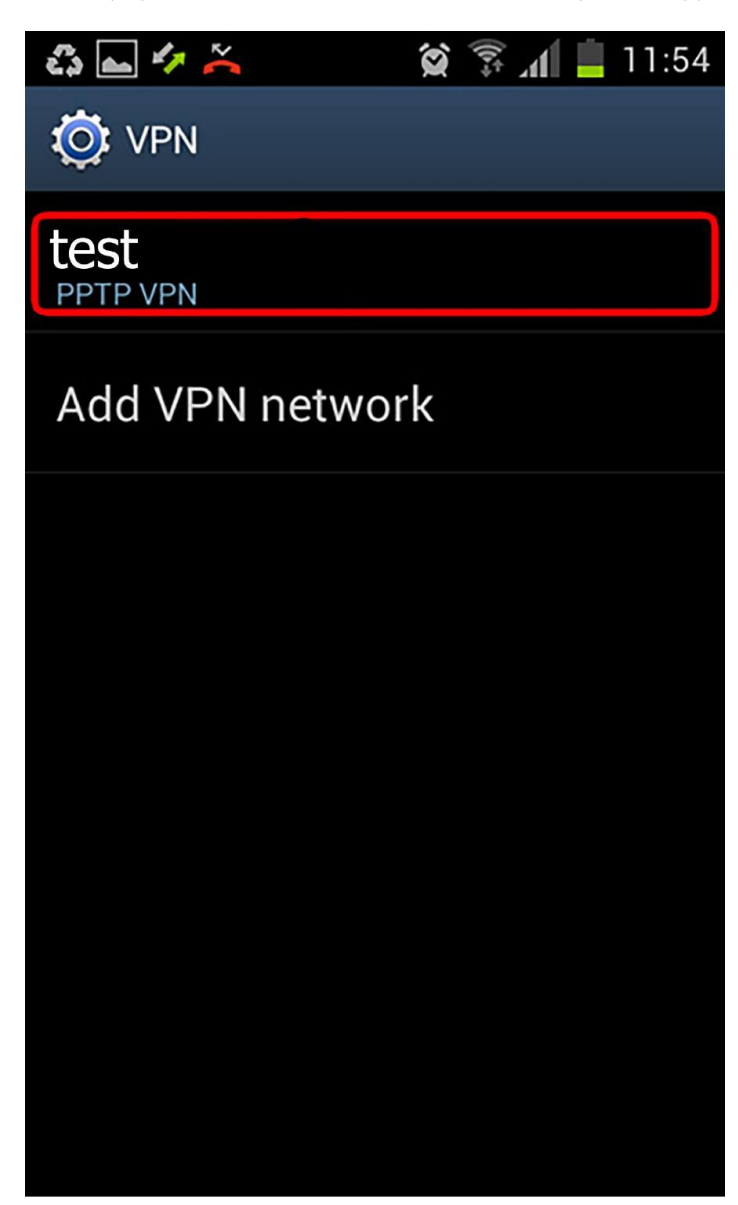

-11در قسمت Username =journal را وارد کنید.

-12در بخش Password نيز 1398@journal را وارد كنيد.

-13گزینه Connect را انتخاب کنید.

| 🖧 🛌 🍫 👗  🖉 🔅 📶 量 11:54   |          |  |  |
|--------------------------|----------|--|--|
| Ö VPN                    |          |  |  |
|                          |          |  |  |
| Connect to test          |          |  |  |
| Username                 |          |  |  |
|                          |          |  |  |
| Password                 | Password |  |  |
|                          |          |  |  |
| Save account information |          |  |  |
| Connect                  | Cancel   |  |  |
|                          |          |  |  |
|                          |          |  |  |
|                          |          |  |  |

-14اکنون شما به شبکه دانشگاه متصل هستید.

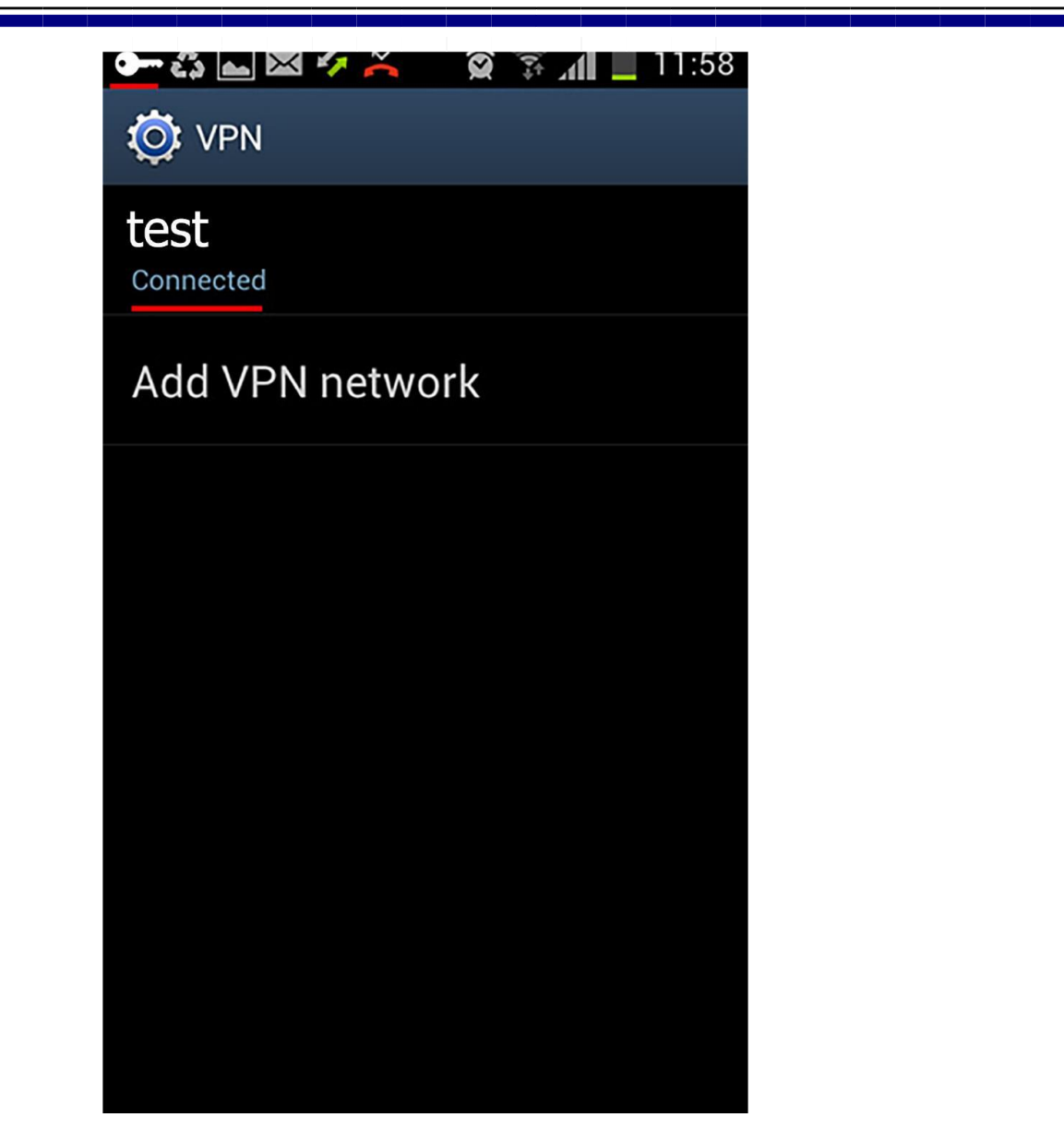

-15پس از اتصال با انتخاب کانکشن VPN و با زدن گزینه Disconnect میتوانید اتصال خود را قطع کنید.

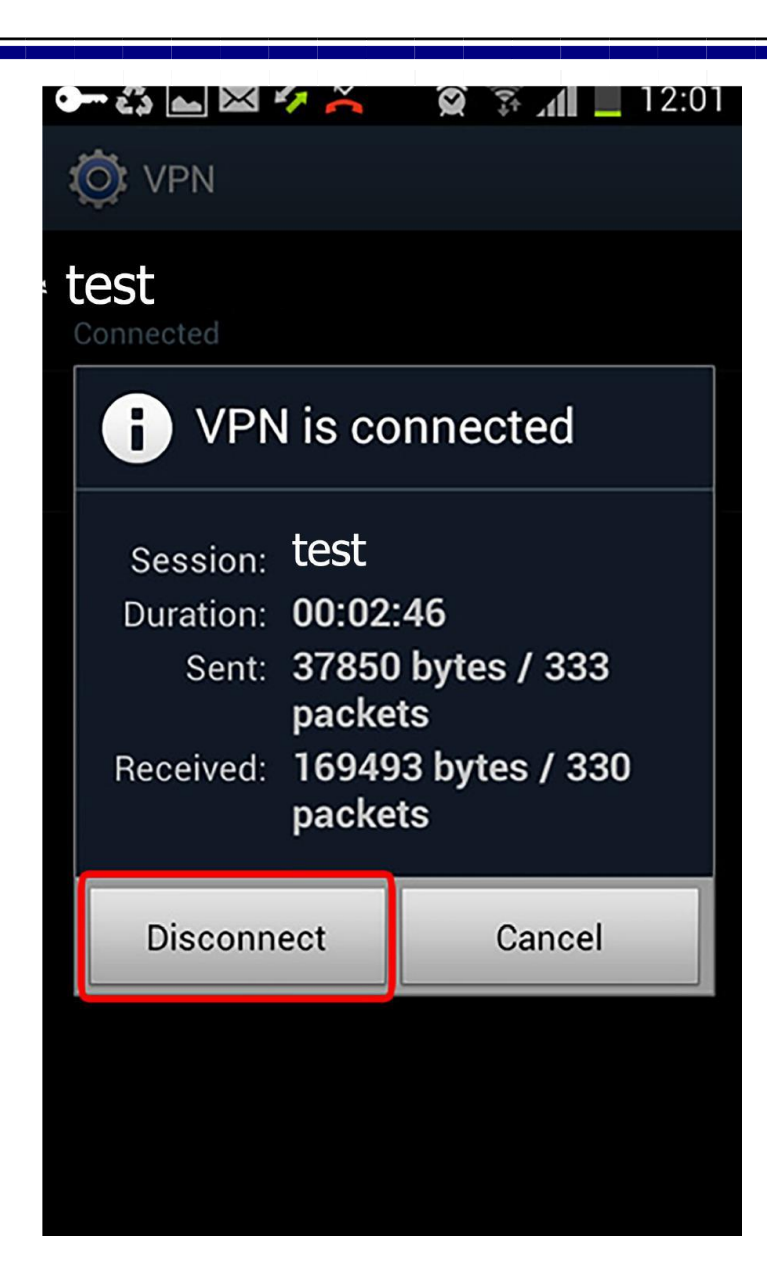